# facebook

### How to create a page for your Unit.

A Page is for you to share events and activities of your Unit with the general public. If you wish to communicate ONLY with the members of your unit, you will need to set up a GROUP. A Page is to promote the ALA and your Unit brand.

### 1. Create Your Page

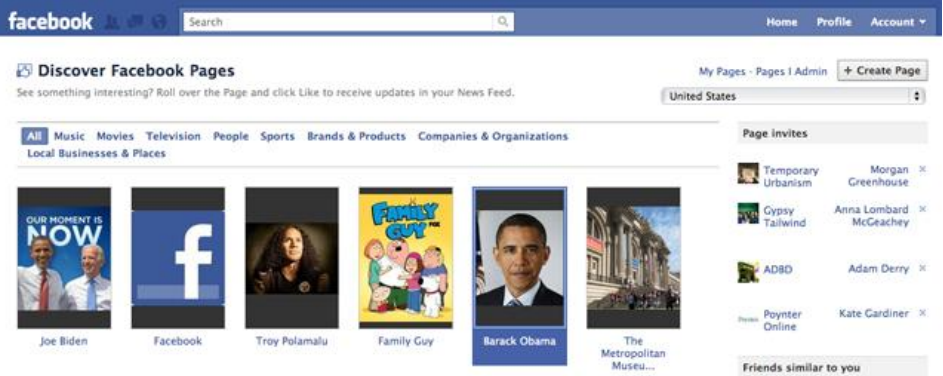

Go to facebook.com/pages and click "Create Page" in the upper right hand corner.

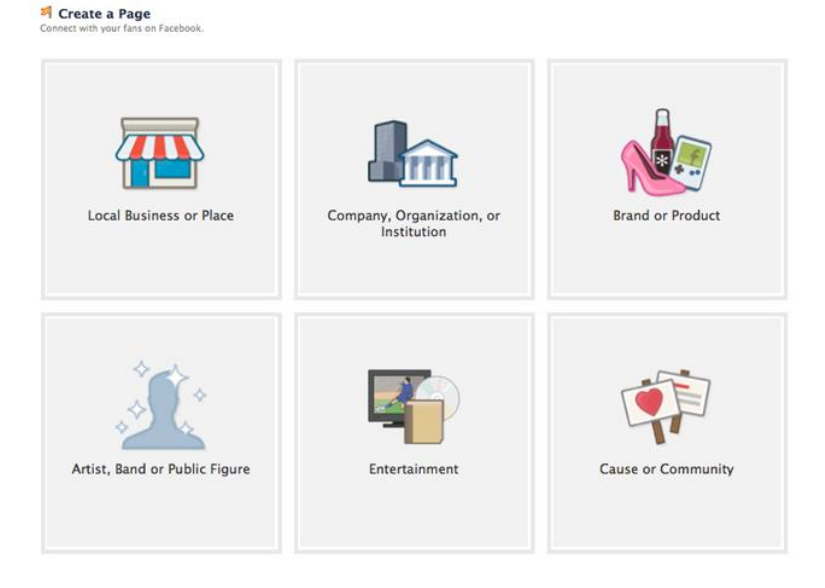

The next screen asks you to select a category:

The American Legion Auxiliary is a Non-Profit Organization.

### 2. Fill In Information

| hopping/Retail         | ;           |
|------------------------|-------------|
| ly Sweet New Candy She | oppe        |
| 23 Park Ave            |             |
| ew York, New York      |             |
| 0003                   |             |
| 12.555.5555            | Get Started |

Once you select the category for your business, you can fill in the name, address and phone number. Check the box next to "I agree to Facebook Pages Terms" and click "Get Started." You'll see a Page that looks like this:

| facebook 🔍 🖉 🖓                                               | Search                                                                                                    | ٩                                                                                                    | Home                                                                                                    | Profile                                   | Account +                     |
|--------------------------------------------------------------|----------------------------------------------------------------------------------------------------|----------------------------------------------------------------------------------------------------|----------------------------------------------------------------------------------------------------|-------------------------------------------|-------------------------------|
| 20                                                           | Confirm Your Page O<br>Your page's category is no<br>Local Businesses & Place                                                                                               | Category<br>ow featured at the top of your page. Please check it for ac<br>is 0 Shopping/Retail 0 Ini | curacy.                                                                                                  |                                           | ×                             |
| Get Started<br>Wall<br>Info                                  | My Sweet New Cand<br>Shopping/Retail - New York, New York                                                                                                    | ly Shoppe → Get Started 📧 Like<br>✓ Edit Info                                                         | ]                                                                                                    | 1                                         | Edit Page                     |
| Edit                                                         | Welcome                                                                                                    | [5]                                                                                                   | Admins (1) (?)                                                                                           |                                           | See All                       |
| O<br>people like this<br>Add to My Page's Favorites<br>Share | Add an image Upload an Image From your computer  Invite your friends Start building your fan base by suggesting this Page to friends who might like it.  Suggest to Friends |                                                                                                    | Use Facebook as My Sweet New Candy<br>Shoppe                                                             |                                           |                               |
|                                                              |                                                                                                    |                                                                                                    | W Promote with an Ad<br>View Insights<br>M Suggest to Friends                                            |                                           |                               |
|                                                              |                                                                                                    |                                                                                                    | Quick Tips<br>Get more people to like your Page with<br>Facebook Ads today!<br>Get More Connections      |                                           |                               |
|                                                              | 3 Tell your fans<br>Let your current customers and subscribers know about your new Page.                                                                                    |                                                                                                    | Sample Ad: My Sweet New Candy<br>The text of your ad will<br>go here.<br>Like - Lauren Drell likes this. |                                           |                               |
|                                                              | Post status updates<br>Share your latest news.                                                                                                    |                                                                                                    | Sponsored<br>What's your Viral Résu<br>viralresume<br>Bu<br>pe                                           | Cr<br>umë?<br>rsting with<br>rsonality, e | eate an Ad<br>your<br>nhanced |

### 3. Add a Photo

Upload a picture for your page. It can be a logo, a photo of a store or a photo of a person — whatever makes the most sense for building your brand. The file needs to be smaller than 4MB, and it can be square or a vertical rectangle. However, note that the avatar that shows up next to status updates and wall posts is square, so if you don't want anything chopped off, square might be the way to go.

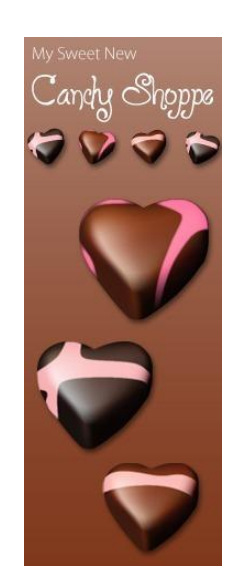

#### 4. Suggest Your Page to Friends

Get your Page started off with some "likes" by recruiting your own friends. Start typing in names and when you drag the cursor over someone's name, it will highlight in blue. Click once to check the person and add them to your invite. Click "Selected" to see who's on your invite list. When you're ready to invite, click "Send Recommendations."

| f Suggest My Sweet New Candy Shoppe to friends.                                                                                                    | f Suggest My Sweet New Candy Shoppe to friends.                                                                                                    |
|----------------------------------------------------------------------------------------------------|----------------------------------------------------------------------------------------------------|
| Your friends will see your page as a recommended page as shown below.  Recommended Pages  My Sweet New Candy Shoppe Lauren Drell suggested you check out her page.  Like                                                                                                    | Your friends will see your page as a recommended page as shown below.  Recommended Pages  My Sweet New Candy Shoppe Lauren Drell suggested you check out her page.  Like                                                                                                    |
| Find Friends:       erica       ★         Filter Friends ▼       All Selected (0)         Image: Selected USC       Image: Selected Color         Image: Selected USC       Image: Selected Color         Image: Selected USC | Find Friends:       Start Typing a Name         Filter Friends •       A (selected (10))         Image: Adam Derry Derries       Adam Derry Derries       Alkis Spenchian USC       Image: Derries Derries         Image: Angle UPenn       Image: Derries Derries       Alli vultaria       Image: Derries Derries       Image: Derries Derries         Image: Derries       Image: Derries       Carcel       Image: Derries       Image: Derries       Image: Derries         Image: Derries       Image: Derries       Image: Derries       Image: Derries       Image: Derries       Image: Derries       Image: Derries       Image: Derries       Image: Derries <thimage: derries<="" th="">       Image: Derries       Image: Derries       Image</thimage:> |
|                                                                                                    |                                                                                                    |

## 6. Start Writing Content

Once you have a photo uploaded and have a few fans on board, you can start engaging.

For status updates, you can either share with everyone or you can target by location or by language. Targeting comes in handy if the Page is for a business with several locations in various states, especially if there is a contest, event or update that is only for a particular city.

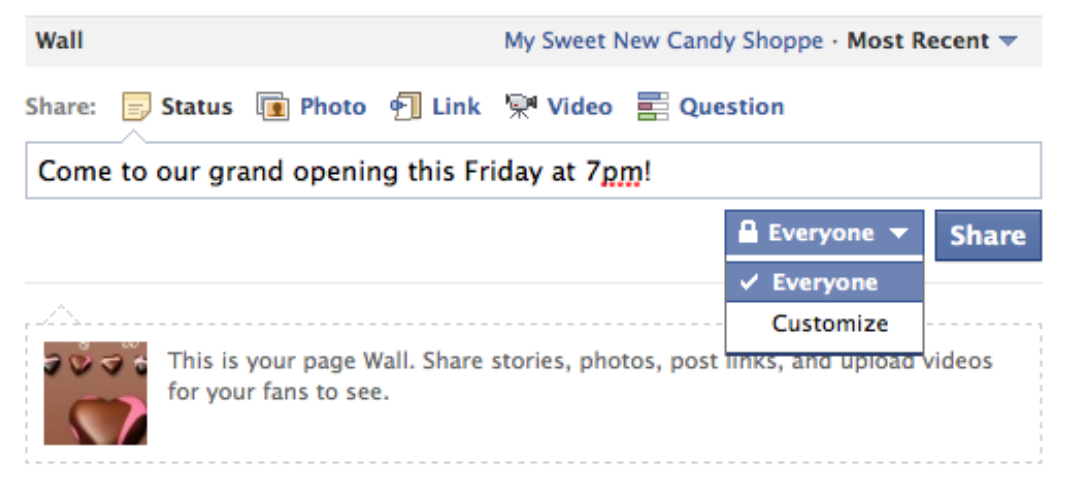

### 7. Get a Vanity URL

Once you have 25 fans on your Facebook Page, any of a Page's admins can reserve a <u>vanity URL</u> so that your Facebook URL is www.facebook.com/yourbusinessnamehere. Go to the <u>Username</u> page, select the Page name from the dropdown menu and then write in the name you'd like to use. Click "Check Availability." If it's available, a prompt will ask, "Are you sure you want to set [URL] as [Facebook Page]'s username?" Click confirm to lock in that URL — and keep in mind that you can't change the URL for a Page once you confirm.